## Demo SOP for ME 571K

Launcher Mode Setup (deactivation)

Step1 – Settings

Step2 – Uninstall

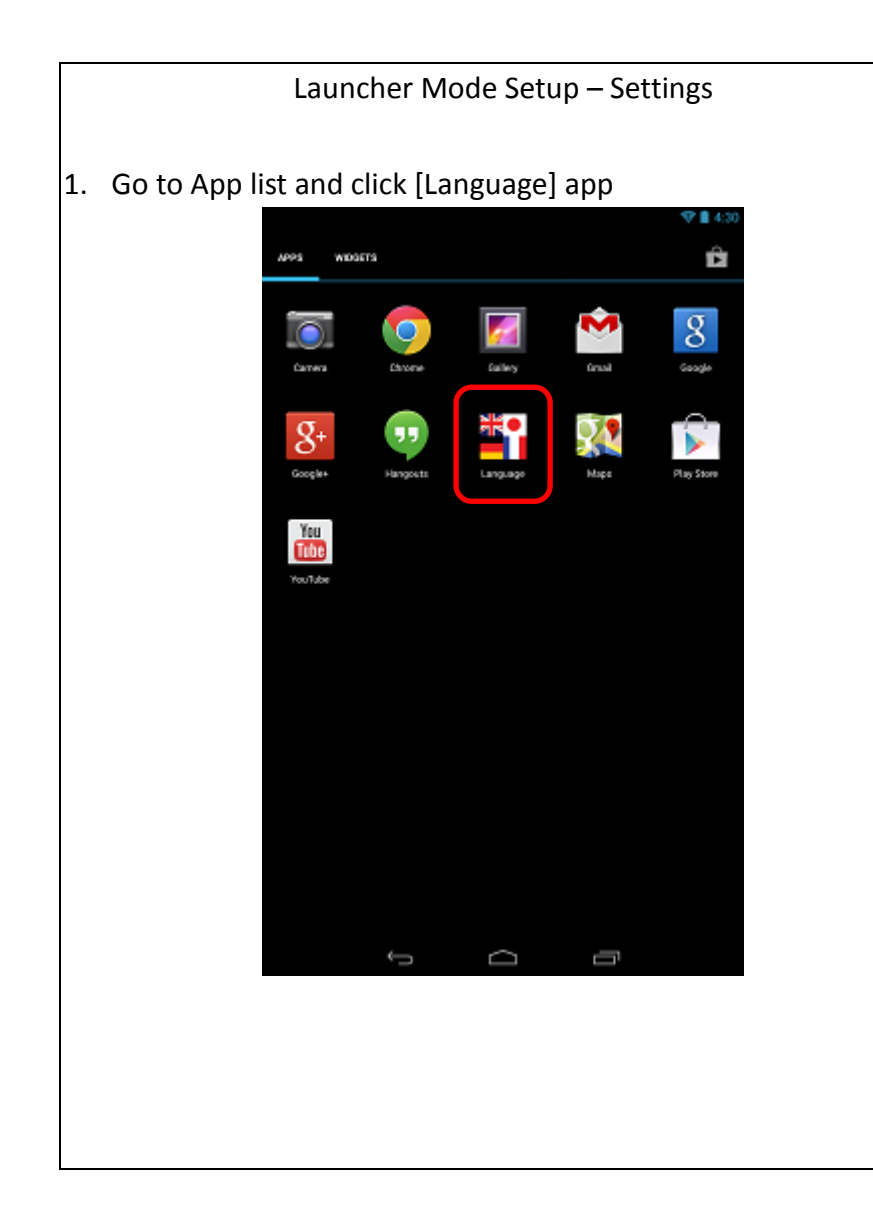

|               | Launcher Mode Setup – Settings                          |  |  |  |  |
|---------------|---------------------------------------------------------|--|--|--|--|
| Tap [Please s | elect a language for Demo Mode] 5 times until the       |  |  |  |  |
| device shows  | s to [Demo Mode or Launcher selection window]           |  |  |  |  |
|               | Language                                                |  |  |  |  |
|               | Please select a language for Demo Mode.                 |  |  |  |  |
|               | Once selected tap confirm to exit the Language Settings |  |  |  |  |
|               | English (United States)                                 |  |  |  |  |
|               | français                                                |  |  |  |  |
|               | español                                                 |  |  |  |  |
|               |                                                         |  |  |  |  |
|               |                                                         |  |  |  |  |
|               |                                                         |  |  |  |  |
|               |                                                         |  |  |  |  |
|               |                                                         |  |  |  |  |
|               | Confirm                                                 |  |  |  |  |
|               | Ĵ Ĉ                                                     |  |  |  |  |
|               |                                                         |  |  |  |  |
|               |                                                         |  |  |  |  |
|               |                                                         |  |  |  |  |

2.

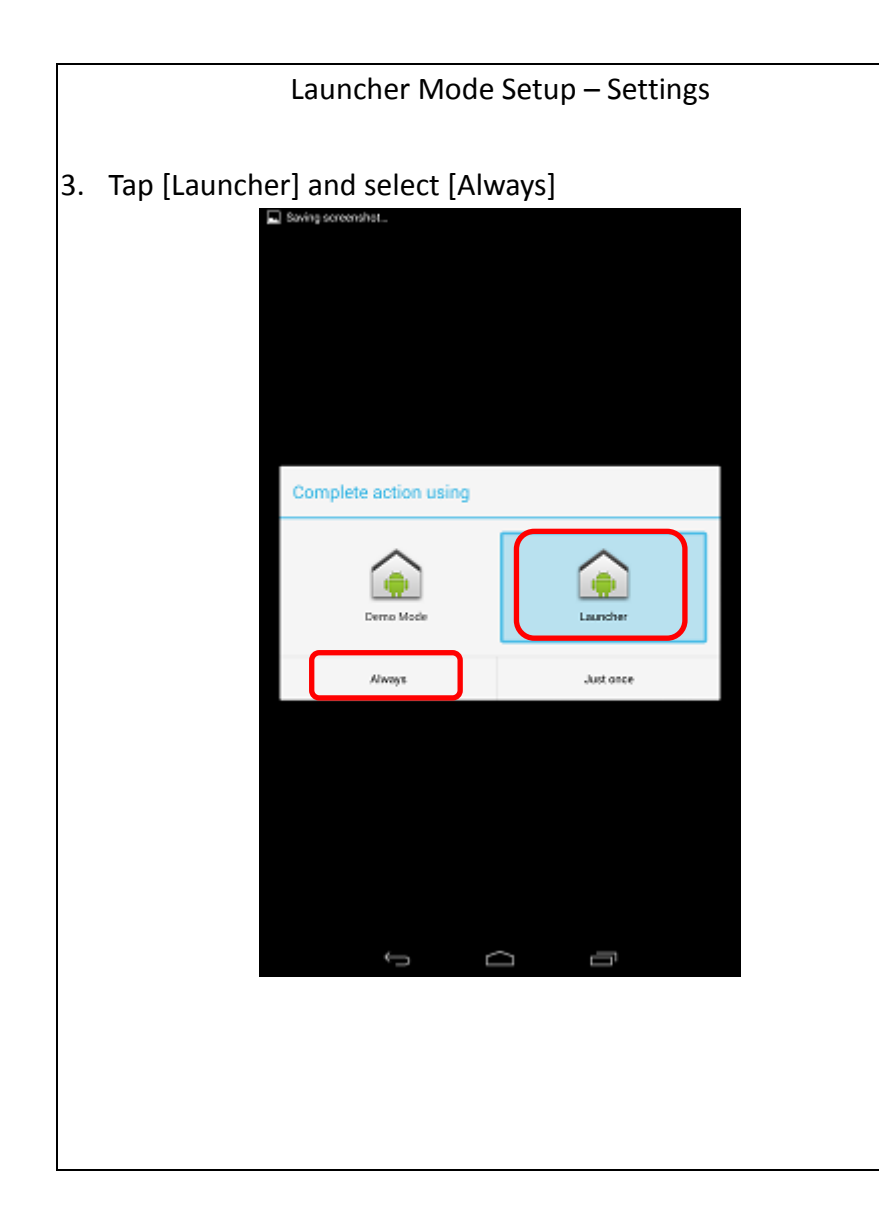

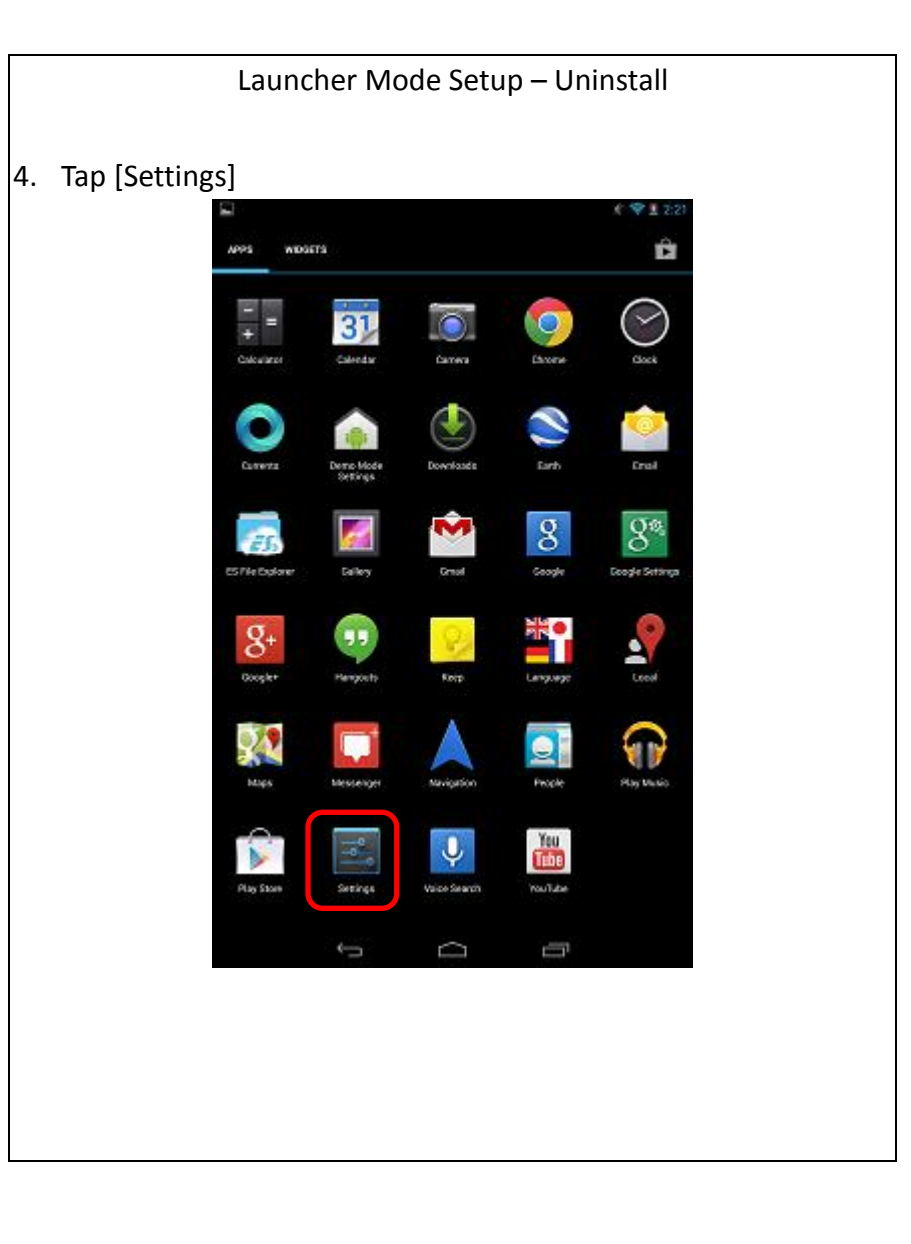

| Tan [Anns] |                                  |
|------------|----------------------------------|
| լզի [Կիիշ] | ☐                                |
|            | Settings                         |
|            | €l Sound                         |
|            | O Display                        |
|            | 🔳 Storage                        |
|            | Battery                          |
|            | Apps                             |
|            | ≜ Users                          |
|            | PERSONAL                         |
|            | Location access                  |
|            | 🖨 Security                       |
|            | Language & input                 |
|            | Backup & reset                   |
|            | ACCOUNTS                         |
|            | 8 Google                         |
|            | + Add account                    |
|            | SYSTEM                           |
|            | O Date & time                    |
|            | Construction Accessibility       |
|            | <ol> <li>About tablet</li> </ol> |
|            | Ū Ū                              |

|    | Launcher        | Mode Setup   | – Uninstall                        |
|----|-----------------|--------------|------------------------------------|
| 6. | Tap [Demo Mode] |              |                                    |
|    | C Apps          |              | £ <table-cell> 1 2:21</table-cell> |
|    |                 | DOWNLOADED   | RUNNING                            |
|    | Demo Mode       |              |                                    |
|    | ES File Explo   | rer          |                                    |
|    |                 |              |                                    |
|    |                 |              |                                    |
|    |                 |              |                                    |
|    |                 |              |                                    |
|    |                 |              |                                    |
|    |                 |              |                                    |
|    |                 |              |                                    |
|    |                 |              |                                    |
|    |                 |              |                                    |
|    |                 |              |                                    |
|    |                 |              |                                    |
|    |                 |              |                                    |
|    | 3.70B smod      | Invina Denge | 2208 free                          |
|    |                 |              |                                    |
|    |                 |              |                                    |
|    |                 |              |                                    |
|    |                 |              |                                    |
|    |                 |              |                                    |

|                                        |                                                     |                       | £ 5            | 2:21 |
|----------------------------------------|-----------------------------------------------------|-----------------------|----------------|------|
| ( =                                    | App info                                            |                       |                |      |
|                                        | Demo Mode<br>version 0.1.1                          |                       |                |      |
|                                        | Force stop                                          |                       | Uninstall      |      |
|                                        | Show notifications                                  | _                     |                |      |
|                                        | TORAGE                                              |                       |                |      |
|                                        | Total                                               |                       | 1.6            | SGB  |
|                                        | App<br>Data                                         |                       | 1.6            | SGB  |
|                                        | 2013                                                |                       | Clear data     | ONB  |
|                                        |                                                     | 16                    | Great Gallar   |      |
|                                        | Cache                                               |                       | 240            | OKB  |
|                                        |                                                     |                       | Clear cache    |      |
|                                        |                                                     | 1                     |                |      |
|                                        | AUNCH BY DEFAULT<br>/ou/we chosen to launch this ap | p by default for some | actions.       |      |
|                                        |                                                     |                       |                |      |
|                                        |                                                     |                       | Clear defaults |      |
| P                                      | ERMISSIONS                                          |                       |                |      |
| - 11 - 11 - 11 - 11 - 11 - 11 - 11 - 1 | <ul> <li>diverts on the totage</li> </ul>           | ng on your tablet:    |                |      |
|                                        | <ul> <li>this may cost yo</li> </ul>                | u money               |                |      |
|                                        | $\Psi$ modify or delete the                         | contents of your U    | SB storage     |      |
|                                        | Ind accounts on the                                 | device                |                |      |
| _                                      | (m)                                                 |                       | (engl)         |      |
|                                        |                                                     |                       |                |      |

|             | Launch           | er Mode Se           | tup – U        | Ininstall |   |
|-------------|------------------|----------------------|----------------|-----------|---|
| Select [OK] |                  |                      |                |           |   |
|             | Baving screenshe | R.                   |                |           |   |
| c           |                  |                      |                |           |   |
|             | Demo l           | Mode_<br>11.1        |                |           |   |
|             |                  |                      |                |           |   |
|             |                  |                      |                |           |   |
|             |                  |                      |                |           |   |
|             |                  |                      |                |           |   |
|             |                  |                      |                |           |   |
|             |                  |                      |                |           |   |
|             |                  | 🛕 Demo Mode          |                |           |   |
|             |                  | Do you want to unins | tall this app? |           |   |
|             |                  | Manufa .             |                |           |   |
|             |                  | Calcel .             | UK             |           |   |
|             |                  |                      |                |           |   |
|             |                  |                      |                |           |   |
|             |                  |                      |                |           |   |
|             |                  |                      |                |           |   |
|             |                  |                      |                |           |   |
|             | 6,035            |                      |                |           |   |
|             |                  |                      |                |           |   |
|             | R. Ted acc       |                      |                |           |   |
|             |                  | ů O                  |                |           |   |
| _           |                  |                      |                |           | 1 |
|             |                  |                      |                |           |   |
|             |                  |                      |                |           |   |
|             |                  |                      |                |           |   |
|             |                  |                      |                |           |   |
|             |                  |                      |                |           |   |
|             |                  |                      |                |           |   |

8.

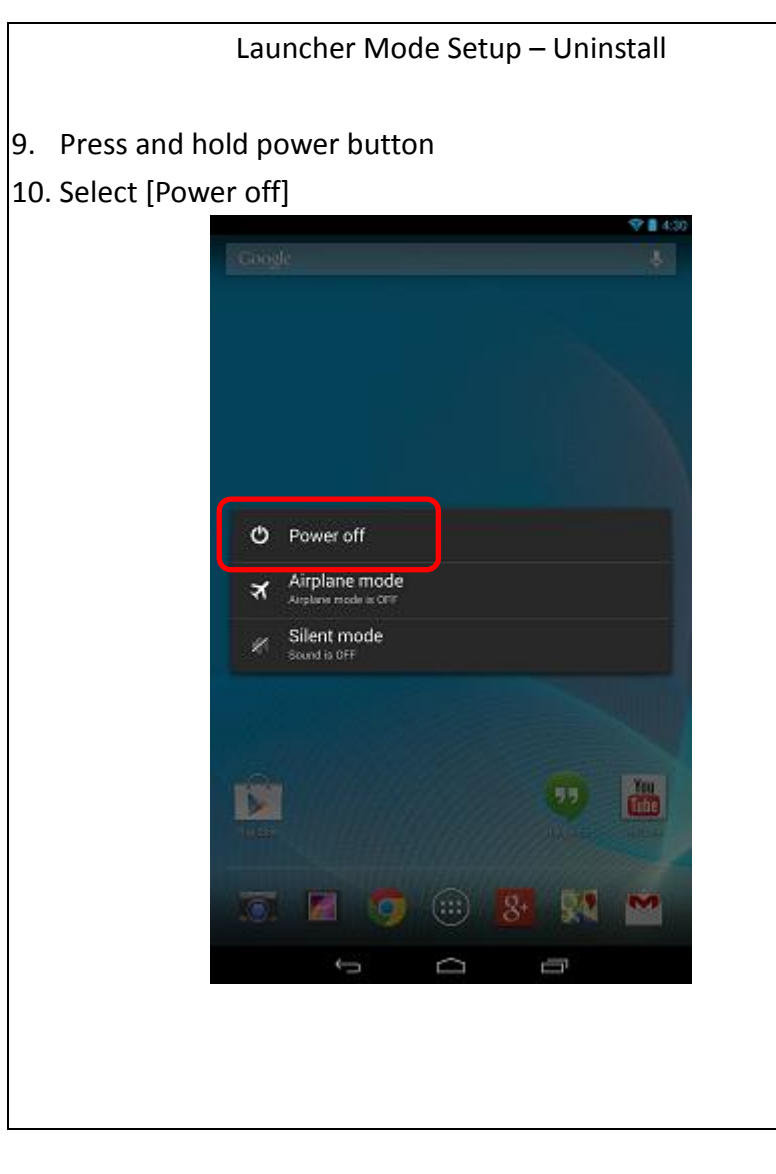

## Launcher Mode Setup – Settings

## 11. Select [OK]

 Wait until the device powers of. Then, press and hold the power button for 2 seconds to turn on the device.

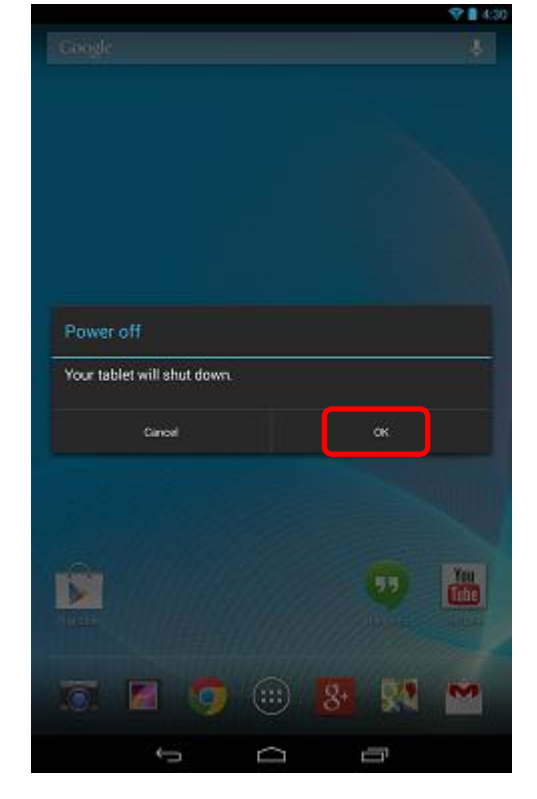

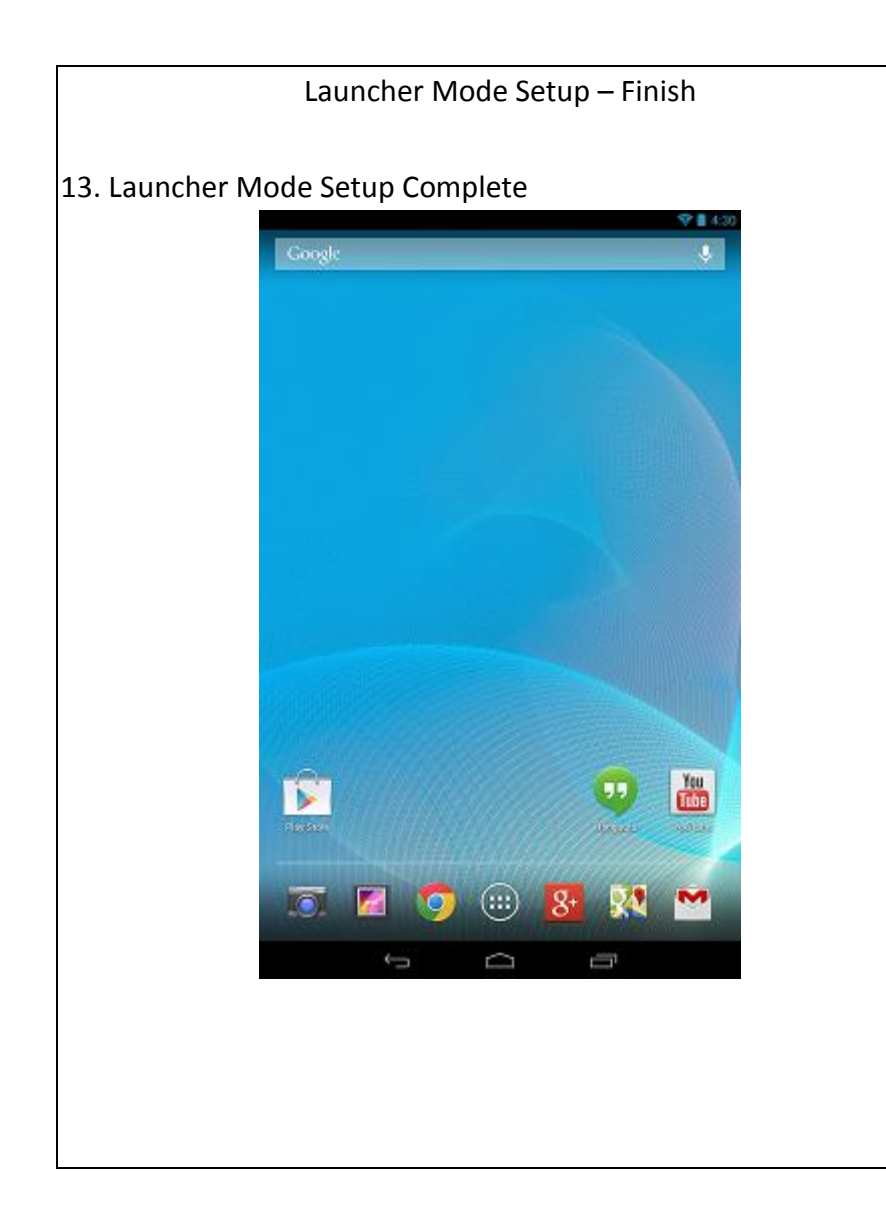